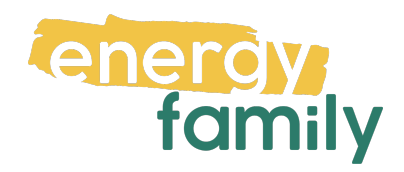

# Anleitung Smart Meter Portal Salzburg Netz

Bevor dein Zählpunkt "live" geht, wird er auf energyfamily aktiviert. Diese Aktivierung erfolgt über den Administrator der Energiegemeinschaft und energyfamily.

Dazu stellen wir eine Anfrage zum Datenaustausch an den Netzbetreiber. Sobald diese Anfrage gestellt ist, wirst du per Mail informiert. Im Anschluss musst du dich einmalig im Smart Meter Portal deines Netzbetreibers einloggen und der Datenfreigabe zustimmen. Warum? Der Gesetzgeber sieht seit der Datenschutzgrundverordnung vor, dass jeder Stromkunde seine Verbrauchs- und Erzeugungsdaten manuell für externe Dienstleister freigeben muss.

Diese Datenfreigabe ist für die Teilnahme an einer Energiegemeinschaft essenziell, denn nur so erhält die Energiegemeinschaft und energyfamily deine Verbrauchs- und/oder Erzeugungsdaten.

Hier eine Schritt-für-Schritt-Erklärung zur Datenfreigabe:

## Anmeldung und Datenfreigabe im Serviceportal von Salzburg Netz

Du brauchst:

• Unterlagen von deinem Energieversorger (z.B. Stromrechnung)

### Schritt 1 - Netzbetreiberportal öffnen:

## Öffne das <u>Serviceportal von Salzburg Netz</u> (https://www.salzburgnetz.at/portal) in deinem

Browser. Wenn du keinen Account hast, klicke auf "Registrieren". Hast du bereits einen aktiven Account, kannst du dich einloggen und gleich bei Schritt 3 weitermachen.

| 5 SALZBURGNETZ                                                           |   |
|--------------------------------------------------------------------------|---|
| Bitte melden Sie sich mit Ihrer E-<br>Mail-Adresse und Ihrem Kennwort ar | n |
| E-Mail-Adresse                                                           | ] |
| Kennwort 🍥                                                               |   |
| Kennwort vergessen?                                                      |   |
| Anmelden                                                                 |   |
| Sie haben noch kein Konto? Jetzt registrieren                            | 1 |

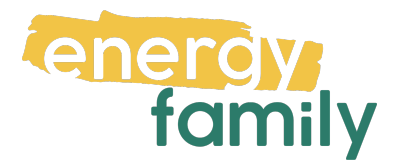

#### Schritt 2 - Registrieren:

Gib im ersten Feld deine aktuelle **E-Mail-Adresse** ein und klicke auf **"Prüfcode senden"**. Nun solltest du eine **E-Mail** mit einem **Code** an die angegebene Adresse bekommen haben. Gib diesen im entsprechenden Feld ein und klicke auf Code überprüfen. Wenn es nicht funktioniert hat, kannst du es mit dem Button "Neuen Code senden" nochmal versuchen. Gib anschließend deinen Vornamen, Nachnamen bzw. Firmennamen und ein sicheres Passwort in den entsprechenden Feldern ein und klicke auf "Erstellen".

Gib im nächsten Fenster deine **Kundennummer** und deine **Vertragskontonummer** ein. Beide sind **8-stellig**, die Kundennummer beginnt mit einer 1 und die Vertragskontonummer mit einer 4. Diese sind beispielsweise auf deiner Rechnung zu finden. Zurück

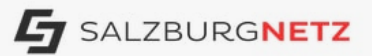

Bitte geben Sie eine E-Mail-Adresse ein, mit der Sie sich registrieren möchten. Zur Bestätigung erhalten Sie an diese E-Mail-Adresse einen Prüfcode. Nach erfolgreicher Eingabe und Bestätigung des Prüfcodes können Sie die weiteren Felder ausfüllen und mit der Registrierung fortfahren.

| E-Mail-Adresse        |  |
|-----------------------|--|
| Prüfcode senden       |  |
| Vorname               |  |
| Nachname / Firmenname |  |
| Kennwort              |  |
| Kennwort bestätigen   |  |
| Erstellen             |  |

 Kundendaten

 Für die Zuordnung Ihrer Kundendaten benötigen wir noch Ihre Kundennummer und eine zugehörige Vertragskontonummer.

 Kundennummer \*
 Vertragskontonummer \*

 Weiter

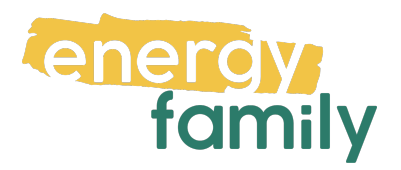

Eventuell musst du deine Registrierung nochmals bestätigen. Folge dazu einfach den Anweisungen der Webseite.

|                              | Bestätigungsmethode auswählen                                                                                   |
|------------------------------|----------------------------------------------------------------------------------------------------|
| Zur Bestätigung Ihrer Regist | rierung senden wir Ihnen einen Bestätigungscode zu. Bitte wählen Sie aus, wie Sie diesen Code erhalten möchten. |
|                              | ○ Versand per E-Mail XXXXXXXX@XXXXXXXX                                                                          |
|                              | Versand per SMS an +43 XXX XXX XXX XXX X                                                                        |
|                              | 🔿 Versand per Brief                                                                                             |
|                              | Weiter 4                                                                                                    |

#### Schritt 3 - Opt In und Datenfreigabe:

Bist du eingeloggt gehe bitte als erstes auf den Reiter "Datenfreigabe".

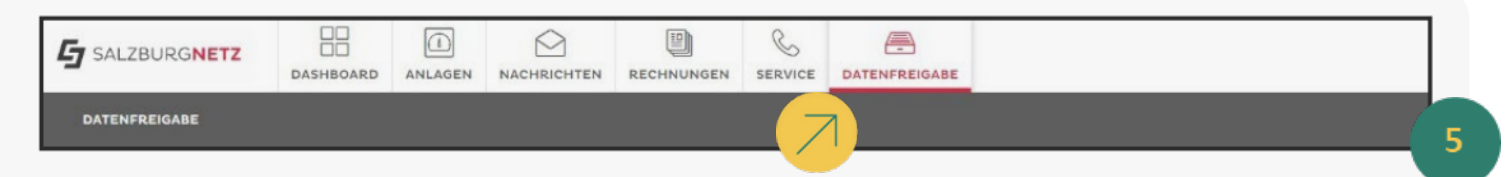

Mit einem Klick auf das Briefsymbol unter "Dokumente" kannst du die Vertragsunterlagen, denen du zustimmst, herunterladen und durchlesen. Klicke auf das Kästchen **"zu bestätigen"**, wähle die **Checkbox** neben der Anfrage von energyfamily an und klicke in der anschließend auftauchenden Box auf **"bestätigen"**.

| SALZBURG     | NETZ         | IBOARD ANLAGEN  | 2. bestätigen       | ablehnen                                    |               |                |             |
|--------------|--------------|-----------------|---------------------|---------------------------------------------|---------------|----------------|-------------|
| ATENFREIGABE | I            |                 |                     | Ŭ.                                          |               |                |             |
| Datenanf     | ragen und -f | reigaben        | te Abgelehnte Anfra | ge hinzufügen                               |               |                |             |
| Anfragen-    | Wahl Status  | Freigabe am     | Anlagenadresse      | Beuollmächtigter                            | Art der Daten | Start          | Ende        |
|              | ABGELEHNT    | 2022-09-26      |                     | Betreiber                                   |               | 2022-10-<br>03 | 9999<br>31  |
|              | ABGELEHNT    | 2022-09-26      |                     | Betreiber                                   |               | 2022-10-<br>03 | 9999-<br>31 |
|              | ABGELEHNT    | 2022-09-26      |                     | Betreiber                                   |               | 2022-10-<br>03 | 9999-<br>31 |
| 123456700    | ZU           | 2022-09-27      |                     | Betreiber                                   |               | 2022-10-<br>04 | 9999-<br>31 |
|              | Dokumente    | Zählpunktnummer | Adresse             | Produkt                                     | Sparte        |                |             |
|              |              |                 |                     | Systemnutzung NE 7 -<br>Grundpreispauschale | Strom         |                |             |

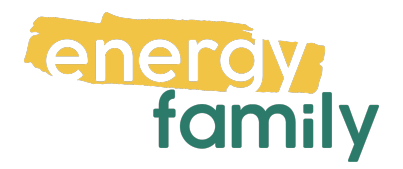

Nun erscheint noch eine Erklärungstext. Ließ diese und klicke anschließend auf "Bestätigen".

|                                 | the state of the state of the s |                                                                                                    | and the standard state of the state of the s |
|---------------------------------|----------------------------------------------------------------------------------------------------|----------------------------------------------------------------------------------------------------|----------------------------------------------------------------------------------------------------|
| t der Bestatig<br>usatzvereinba | gung dieser Antrage treten sie der Gemeins<br>arung zum Netzzugangsvertrag und Zustim                                                                                                    | ichaftlichen Erzeugungsanlage oder Energiegemeinschaft b<br>mungserklärung zur Übermittlung und Verarbeitung von Vi | ei und akzeptieren die in den angeführten Links abrutbaren Vertragsbedingungen<br>ertelstundenwerten durch den Netzbetreiber).                                                                                                    |
| CEA MA                          |                                                                                                    |                                                                                                    |                                                                                                    |
| · GEA_Ver                       | rtragsmuster                                                                                                    |                                                                                                    |                                                                                                    |
| können Ihre                     | Mitgliedschaft zur Gemeinschaftlichen Erz                                                                                                    | eugungsanlage bzw. zur Energiegemeinschaft jederzeit hier                                                           | r oder auch direkt beim Betreiber der gemeinschaftlichen Erzeugungsanlage oder Ihre                                                                                                    |
| ergiegemein                     | schaft widerrufen.                                                                                                    |                                                                                                    |                                                                                                    |
|                                 |                                                                                                    |                                                                                                    |                                                                                                    |
|                                 |                                                                                                    |                                                                                                    |                                                                                                    |
|                                 | Abbrechen                                                                                                    | Bestätigen                                                                                                    |                                                                                                    |
|                                 | Abbrechen                                                                                                    | Bestätigen                                                                                                    |                                                                                                    |
| -                               | Abbrechen                                                                                                    | Bestätigen                                                                                                    |                                                                                                    |
| -                               | Abbrechen                                                                                                    | Bestätigen                                                                                                    |                                                                                                    |
| -                               | Abbrechen                                                                                                    | Bestätigen                                                                                                    |                                                                                                    |
| -                               | Abbrechen                                                                                                    | Bestätigen                                                                                                    |                                                                                                    |
|                                 | Abbrechen                                                                                                    | Bestätigen                                                                                                    |                                                                                                    |

In der Übersicht hat sich nun der **Status** auf **"bestätigt"** geändert. Hier hast du immer die Möglichkeit die Vertragsunterlagen herunterzuladen.

| Alle Anfragen O Zu bestätigen O Bestätigte O Beendete O Abgelehnte Anfrage hinzufügen |                |          |                 |                                                                                                    |                                             |                                           |                |               |
|---------------------------------------------------------------------------------------|----------------|----------|-----------------|----------------------------------------------------------------------------------------------------|---------------------------------------------|-------------------------------------------|----------------|---------------|
| Anfragen-<br>ID                                                                       | Wahl S         | tatus    | Freigabe am     | Anlagenadresse                                                                                                    | Beuollmächtigter                            | Art der Daten                             | Start          | Ende          |
|                                                                                       | A              | BGELEHNT | 2022-09-26      |                                                                                                    |                                             |                                           | 2022-10-<br>03 | 9999-12<br>31 |
|                                                                                       | A              | BGELEHNT | 2022-09-26      |                                                                                                    |                                             |                                           | 2022-10-<br>03 | 9999-12<br>31 |
|                                                                                       | -              | RGELEHNT | 2022-09-26      |                                                                                                    |                                             |                                           | 2022-10-<br>03 | 9999-12<br>31 |
|                                                                                       | ×B             | ESTĂTIGT | 2022-09-27      | do dar Den A. 2007 (Hermath),<br>on Perspec                                                                                                    | Renative Sality Al.                         | Antalina "Seranalation<br>Interpretation" | 2022-10-<br>04 | 9999-12<br>31 |
|                                                                                       | D              | okumente | Zählpunktnummer | Adresse                                                                                                    | Produkt                                     | Sparte                                    |                |               |
|                                                                                       | $\overline{A}$ | ER       | >               | and the standard in frequencies and the standard standard standard standards and standard standards and standard standards and standards and stan | Systemnutzung NE 7 -<br>Grundpreispauschale | Strom                                     |                |               |

Jetzt ist die Freigabe erteilt. Es kann einige Stunden oder Tage dauern, bis die endgültige Aktivierung durch den Netzbetreiber und die EDA (Energiewirtschaftlicher Datenaustausch) abgeschlossen ist. Sobald alles bereit ist, siehst du auf energyfamily in der Checkliste der Energiegemeinschaft einen grünen Haken bei "Teilnahme an der Energiegemeinschaft".

Teilnahme an der Energiegemeinschaft
 Die Teilnahme an der Energiegemeinschaft wird vom Administrator aktiviert.

Die Teilnahme an der Energiegemeinschaft ist aktiv.